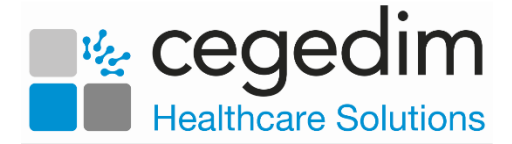

## Uploading Patients from EMIS to Vision360

In order to have access to all **EMIS** patient data available within your shared care setting, you must upload it to **Vision360**. You should run an initial upload and then a daily update.

To upload and update your patient list to Vision360:

1. From your desktop, double click on Patient Demographic Uploader

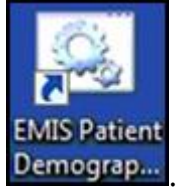

2. The Vision - Patient Demographic Uploader and npm screens display:

| Vision -              | Patient Demographics Uploader                     |                                                                                   |     |
|-----------------------|---------------------------------------------------|-----------------------------------------------------------------------------------|-----|
| Options \             | View                                              |                                                                                   |     |
| ;                     | . VISION                                          | Patient Demographics Uploader                                                     |     |
| File ct               | nanged                                            | Filename HTTP Response Code / Messa                                               | ge  |
|                       | N - Patient demographic                           | un loaden                                                                         |     |
| Please<br>This<br>es. | e minimise this window<br>will leave the applicat | and the application window.<br>ion running and monitoring the folder for file cha | ang |
|                       |                                                   |                                                                                   |     |
|                       |                                                   |                                                                                   |     |
|                       |                                                   |                                                                                   |     |
|                       |                                                   |                                                                                   |     |
|                       |                                                   |                                                                                   |     |
|                       |                                                   |                                                                                   |     |

Important - A 'Warning: No connection to INPS! message displays, you do not need to contact support unless you have an issue after trying to do an upload. If you do encounter an error once you have tried to do an upload, contact the Cegedim Healthcare Solutions Helpdesk.

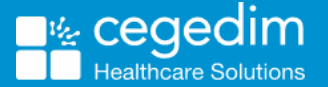

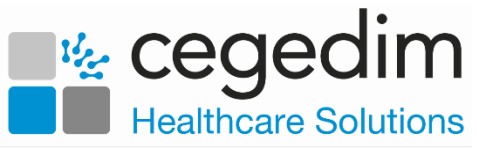

3. Open EMIS Web, if it is not already open and select Reporting - Population Reporting:

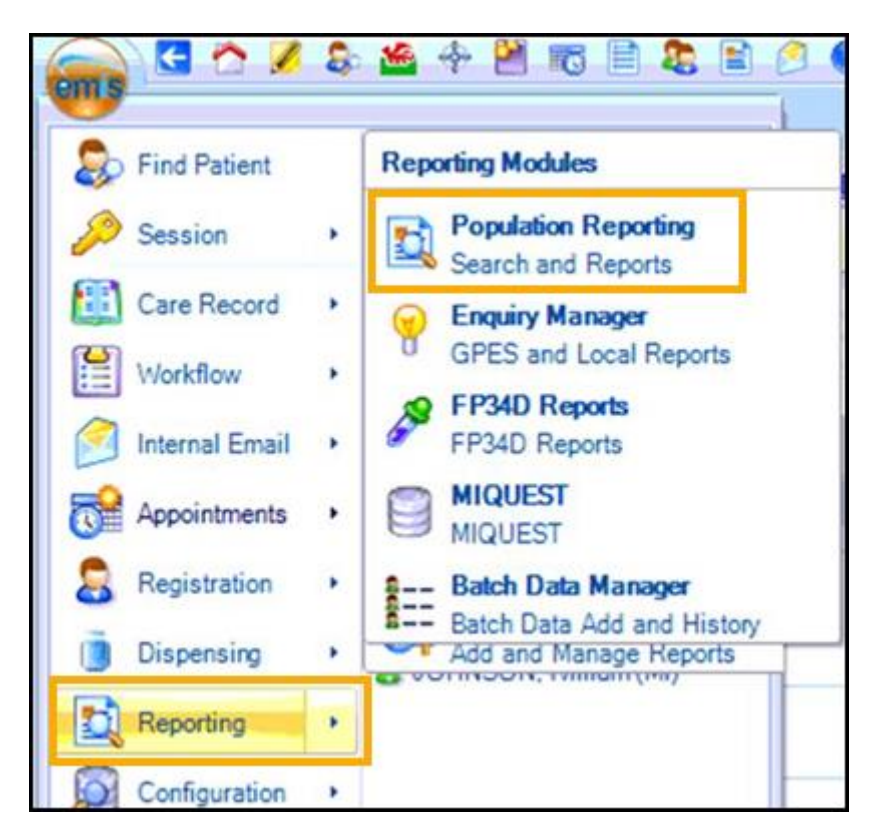

4. Double click the INPS or Vision folder and the INPS/Vision - Patient Report displays:

| 🖳 🖸 🖄 🖉 🐥 💾 🕫 🖹 🎘 🕼 🦉 0 🖌 🗒 🍕 😵 🕫                                          |                                                                                                    |                                     |                       |  |  |  |
|----------------------------------------------------------------------------|----------------------------------------------------------------------------------------------------|-------------------------------------|-----------------------|--|--|--|
| Population Reporting Enquiry Manager                                       | FP34D Reports MIQUEST Batch Data Manager                                                                                                    |                                     |                       |  |  |  |
| Add Properties Cut Copy<br>Add Properties Export                           | Edit View Export Print Mail Batch Check Patient List                                                                                                    | Patient + Age / Auto<br>Address Sex | Find                  |  |  |  |
| Add / Edit                                                                 | Actions                                                                                                    | Run Report View                     | Find                  |  |  |  |
| Documents - 2 Registration - 30 Takes                                      | - 5 (2) <u>Mail Inbox</u> - 2205 (2025)                                                                                                    |                                     |                       |  |  |  |
| New priority Workflow Items received - r                                   | ■sks                                                                                                    |                                     |                       |  |  |  |
| Cowbridge and Vale Medical Pr                                              | Ime                                                                                                    | Population Count % Last Run         | Search Type Scheduled |  |  |  |
| · · · · · · · · · · · · · · · · · · ·                                      | INPS Patients                                                                                                    | 7268 29-Aug-2019                    | 9 Patient             |  |  |  |
|                                                                            |                                                                                                    |                                     |                       |  |  |  |
| Þ 🖴 🗌                                                                      |                                                                                                    |                                     |                       |  |  |  |
| Þ. 🚍                                                                       |                                                                                                    |                                     |                       |  |  |  |
| b 📻                                                                        | Select the INPS/Vision told                                                                                                    | er                                  |                       |  |  |  |
| Þ 🧰                                                                        | and then select <b>Run</b>                                                                                                    |                                     |                       |  |  |  |
|                                                                            |                                                                                                    |                                     |                       |  |  |  |
| > 🔁                                                                        |                                                                                                    |                                     |                       |  |  |  |
| Þ 💼                                                                        | IPS Patients                                                                                                    |                                     |                       |  |  |  |
| Details Definition Age / Sex Trend Population Included Population Excluded |                                                                                                    |                                     |                       |  |  |  |
| Description Complete list of NHS regular patients for the PMCF Hub         |                                                                                                    |                                     |                       |  |  |  |
| Vision (insert your practice code between the two hypens in the title)     |                                                                                                    |                                     |                       |  |  |  |
| Pare Pare                                                                  | ent Population                                                                                                    |                                     |                       |  |  |  |
| Auto                                                                       | and the second second sec |                                     |                       |  |  |  |
| Last                                                                       | R PART                                                                                                    |                                     |                       |  |  |  |

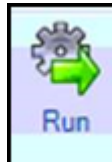

5. Select Run

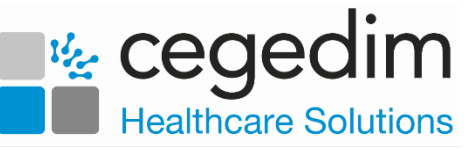

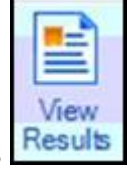

6. Once the report completes, select View Results Results

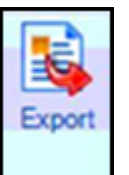

- 7. The INPS Patients tab displays, select Export
- 8. The Export Report screen displays, select CSV:

| Export Report          | 8                        |                  | х           |
|------------------------|--------------------------|------------------|-------------|
| Export form<br>© Excel | at                       | O HTML           | O PDF       |
| Exclude                | e report he<br>te column | eader<br>headers |             |
| Overrid                | le hidden p              | patients whe     | re possible |
|                        |                          | ОК               | Cancel      |

- 9. Select OK.
- The Save As screen displays, navigate to C:\Vision\vision\_upload\upload\_files and double click on any existing report in this folder to overwrite it.
- 11. The **Confirm Save As** screen displays, select **Yes** to confirm.

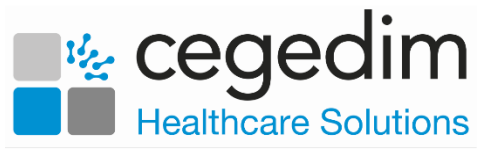

12. The upload of your patient demographic starts. This takes approximately 15 minutes to complete, you can view the process by selecting **Vision** from your task bar, today's date, time and the response code of **Waiting** should display, this updates to **OK** once successfully completed:

| • Vision - Patient Demographics Uploader<br>Dptions View |                         |                                                      |                         | 0             |
|----------------------------------------------------------|-------------------------|------------------------------------------------------|-------------------------|---------------|
| NSION Patie                                              | nt Demog                | raphics Uploader                                     |                         |               |
| File changed                                             | Filename                | HTTP Response Code / Message                         |                         |               |
| Thursday, August 29th 2019, 11:40:50 am                  | INPS -<br>Patie /ts.csv | Waiting <                                            | Running                 |               |
| vision - Patient Demographics Uploader<br>ptions View    | nt Demog                | raphics Uploader                                     | Complete                |               |
| File changed                                             | Filename                | HTTP Response Code / Message                         |                         |               |
| Thursday, August 29th 2019, 11:40:50 am                  | INPS<br>Patients.csv    | 202 Ok. Uploaded 1289005 bytes. File has processing. | been successfully queue | d for further |
|                                                          |                         |                                                      |                         |               |

**Note** - **EMIS** can be used during the upload process as it happens in the background.

13. Once the upload successfully completes, you can close the **Vision** - **Patient Demographic Uploader** and **npm** screens.

Once the file is exported the **Vision Client** automatically uploads it to the central system and processes your patient demographics.